# Greenphire ClinCard Team Dynamix ticket requests

Last revision date: 08/04/2022

Entering a Team Dynamix ticket request is the first step to setting up your study in Greenphire. This request process will also be the mechanism you will use for changes to your study in Greenphire, changes to users in Greenphire or making a request for additional cards.

The below link is the link to use for all requests in Greenphire: https://ecu.teamdynamix.com/TDClient/Requests/ServiceDet?ID=31599

To start, click on above link

The below screen will appear

• Click on 'Submit a Ticket'

| <b>G</b> • S                                                                                                    | earch the client portal Q & Elisa Heller |
|----------------------------------------------------------------------------------------------------|------------------------------------------|
| Home Chat Projects/Workspaces Services Knowledge Base                                                                                                    |                                          |
| Project Requests Ticket Requests My Favorites My Recent My Approvals Services A-Z Search                                                                                                    |                                          |
| Service Catalog / Other Campus Services / Accounts Payable / Greenphire Service Request                                                                                                    |                                          |
| Greenphire Service Request                                                                                                    | O Submit a Ticket                        |
| research • payments • researchers • studies                                                                                                    |                                          |
| Implemented September 1, 2020, Greenphire is a system that tracks payments to research study participants. This system includes a reloadable debit card that replaces gift cards and cash distributions.                                                                                                    | < Share                                  |
| Participants are required to log payments into the Greenphire research participant payment system or into the Online<br>Participant Incentive Log, depending on the amount and frequency of payments. Greenphire may be used for incentive<br>payments of any amount, but must be used for new studies issuing payments greater than \$50 per person in a calendar<br>year, unless an exemption is approved. | ★ Add to Favorites                       |
| Studies are invited to enroll by submitting this service request.                                                                                                    | Details                                  |
| For additional information and questions, please email us at <a href="mailto:Payments@ecu.edu">Payments@ecu.edu</a> , call 252-737-5907 or visit our web site, Greenphire at Accounts Payable.                                                                                                    | Service ID: 31599                        |

The below screen will appear

- Requestor and Acct/Dept should be auto-populated
- Enter Callback Number
- Click on drop down arrow for Request Type

| ECU. ENTERPRISE SERVICE<br>MANAGEMENT SYSTEM                                                                                                    | ♀         Search the client portal                                | Q           | 🛔 Elisa | I Heller |
|----------------------------------------------------------------------------------------------------|-------------------------------------------------------------------|-------------|---------|----------|
| ome Chat Projects/Workspaces Services Knowledge Base                                                                                            |                                                                   |             |         |          |
| Service Catalog / Other Campus Services / Accounts Payable / Greenphire Service Reg                                                             | luest                                                             |             |         |          |
| Greenphire Service Request                                                                                                    | +                                                                 | Show Help - | Hide H  | lelp     |
| Greenphire is a system to track and pay research study participants.                                                                            |                                                                   |             |         |          |
| Requestor or Submitting on Behalf Of * @ 🛔<br>This is an individual that is listed as the person asking for service detailed within the ticket. | If used as a filter in a report, the filter allows for a lookup : | search.     | ۹       | ×        |
|                                                                                                    |                                                                   |             |         |          |
| Acct/Dept * 😧                                                                                                    |                                                                   |             |         |          |
| Acct/Dept * 📀<br>The account/department under which the ticket falls.                                                                           |                                                                   |             |         |          |
| Acct/Dept*  The account/department under which the ticket falls. AFH Accounts Payable                                                           |                                                                   | × v         | Q       | ×        |
| Acct/Dept •  The account/department under which the ticket falls.  AFH Accounts Payable  Callback Number •  Request Type •                      |                                                                   | × *         | ٩       | ×        |

The below drop-down box will appear

- You will have the following options to choose from:
  - o Set up a new study
  - Change an existing study
  - Add a new user to a study
  - Request additional cards
  - o Other

| Start typing              | * |
|---------------------------|---|
|                           | ۹ |
| Set Up a New Study        |   |
| Change an Existing Study  |   |
| Add a New User to a Study |   |
| Request additional cards  |   |
| Other                     |   |

### Set Up a New Study

After clicking on Set up a new study, the below screens will appear The fields with a red asterisk are required to be populated.

| Set Up a New Stu                        | dy                                          |  |
|-----------------------------------------|---------------------------------------------|--|
| Description * 😧                         |                                             |  |
| Enter General Ticke                     | t Description, Description of Changes, etc. |  |
|                                         |                                             |  |
|                                         |                                             |  |
|                                         |                                             |  |
|                                         |                                             |  |
|                                         |                                             |  |
|                                         |                                             |  |
| Study Start Date *                      |                                             |  |
| Study Start Date *                      |                                             |  |
| Study Start Date *                      |                                             |  |
| Study Start Date *                      | stimated Study End Date) *                  |  |
| Study Start Date *<br>Study End Date (E | stimated Study End Date) *                  |  |

Study Budget is asking for the total amount of participant payments for entire study. Participant Payment has a drop-down field.

| Study IRB# *                                                                                     |   |
|--------------------------------------------------------------------------------------------------|---|
| Department FOAP * 🕖                                                                              |   |
| Fund-Organization-Account-Program-(Optional Activity Code): #################################### |   |
|                                                                                                  |   |
| Study Sponsor *                                                                                  |   |
| Study Budget *                                                                                   |   |
| Participant Payment *                                                                            |   |
| Start typing                                                                                     | • |

Choose one payment or more than one payment.

If you click on One payment, another field will appear asking for the payment amount.

If you click on More than one payment, please attach a milestone schedule to your request.

One payment

More than one payment (Attach Milestone Schedule)

Start typing ...

Participant Payment \*

One payment

Payment Amount \*

Will mileage be reimbursed? \*
Start typing...

| Start typing |  |
|--------------|--|
|              |  |
| No           |  |
| Yes          |  |

For mileage reimbursement, click on the drop-down box and answer either yes or no.

| Will mileage be reimbursed?* |     |
|------------------------------|-----|
| Yes                          | ××× |
| Mileage calculation          |     |
| Start typing                 | *   |
|                              | ٩   |
| Flat Rate                    |     |
| Per Mile                     |     |
|                              |     |

Flat rate means you will enter the mileage rate at the time you make a participant payment. If you click on per mile, the below screen will appear.

What rate per mile?

PI Name, Email and Phone #\* 😧

Enter the Principal Investigator's name, Email and Phone #.

Study Coordinator Name, Email & Phone \* @

Study Coordinators are responsible for registering participants, assigning ClinicCards, and paying participants. Please list name, email and phone number of each study coordinator. Limited to 2 Study Coordinators.

Study Approver Name, Email & Phone \* 🕜

Study Approvers approve payments (either before or after participant is paid). Study approvers do not have ability to register or pay a participant.

| Listeach               | user's name, email, phone # and role needed.  |  |
|------------------------|-----------------------------------------------|--|
|                        |                                               |  |
|                        |                                               |  |
|                        |                                               |  |
| # of card              | s needed for first 90 days or initial setup * |  |
| # of card              | s needed for first 90 days or initial setup * |  |
| # of card              | s needed for first 90 days or initial setup * |  |
| # of card<br># of card | s needed for first 90 days or initial setup * |  |

A Study Voucher Authorization Form is required for ALL studies and must be attached. AP will not add your study to Greenphire without this completed/approved form.

If your participants will be paid \$100 or more, or if participant is receiving payments from other studies, regardless of dollar amount of each payment, you will also need to attach a completed/signed Consent to Collect, Use and Disclose Social Security Number form.

Note: If either of these forms are a DocuSign document, please save first before uploading. (If you do not save before uploading, signatures/approvals will not appear in attachment).

These two forms are on the Greenphire webpage – below is a link to this webpage: <u>https://financialservices.ecu.edu/greenphire/</u>

Once form(s) are attached, click REQUEST. This will complete and submit your request to AP.

| Attachment    |                                                                                                    |  |  |
|---------------|----------------------------------------------------------------------------------------------------|--|--|
| REQUIRED: F   | lease attach the completed and approved Study Voucher Authorization Form AND list of Milestone Payments (ex: initial screening, labs, etc). These are for Setting Up a New Study. |  |  |
| Consent to Co | llect, Use and Disclose Social Security Number form is REQUIRED for participant payments of \$100 or more.                                                                        |  |  |
| Browse        | No file chosen                                                                                                    |  |  |
| Request       |                                                                                                    |  |  |

# Change an Existing Study

After clicking on Change an Existing Study, the below screens will appear.

The fields with a red asterisk are required to be completed.

All 4 types of changes require the completion of fields on the next two screen shots.

| Request Type *                                                 |
|----------------------------------------------------------------|
| Change an Existing Study                                       |
| Type of change(s) needed *                                     |
| Change in Milestones                                           |
| Change in Study                                                |
| Change in User Role                                            |
| □ Other                                                        |
| Description * 😧                                                |
| Enter General Ticket Description, Description of Changes, etc. |
|                                                                |
|                                                                |
|                                                                |
|                                                                |
|                                                                |
| Effective date of change *                                     |
|                                                                |
|                                                                |

| Study IRB# *          |                                                                                                    |
|-----------------------|----------------------------------------------------------------------------------------------------|
|                       |                                                                                                    |
| Attachment            | 0                                                                                                    |
| REQUIRED:<br>MANDATOR | Please attach the completed and approved Study Voucher Authorization Form AND list of Milestone Payments (ex: initial screening, labs, etc). These are<br>y for Setting Up a New Study. |
| Consent to C          | ollect, Use and Disclose Social Security Number form is REQUIRED for participant payments of \$100 or more.                                                                             |
| Browse                | No file chosen                                                                                                    |
| Poguoo                |                                                                                                    |
| Request               |                                                                                                    |

If you click on 'Change in User Role', you will have to complete two more fields – see below:

| <ul> <li>Type of change(s) needed *</li> <li>Change in Milestones</li> <li>Change in Study</li> <li>✓ Change in User Role</li> <li>Other</li> </ul> |  |
|----------------------------------------------------------------------------------------------------|--|
| User's Name, Email & Phone *                                                                                                    |  |
| Permission(s) Needed *                                                                                                    |  |
| Add                                                                                                    |  |
| Modify                                                                                                    |  |
| Delete                                                                                                    |  |

Clicking REQUEST at end of form will complete and submit your request to AP.

#### Add a New User to a Study

After clicking on Add a New User to a Study, the below screens will appear. The fields with a red asterisk are required to be completed. All 3 types of roles require the completion of fields on the next two screens.

Click on the type of role.

| Request Type *                                                                                                    | _                         |
|----------------------------------------------------------------------------------------------------|---------------------------|
| Add a New User to a Study                                                                                                    |                           |
| Description * 🚱                                                                                                    |                           |
| Enter General Ticket Description, Description of Changes, etc.                                                                                                    |                           |
|                                                                                                    |                           |
|                                                                                                    |                           |
|                                                                                                    |                           |
|                                                                                                    | _                         |
| User's Name, Email & Phone *                                                                                                    |                           |
|                                                                                                    | _                         |
|                                                                                                    |                           |
| User Role *                                                                                                    |                           |
| Study Approver                                                                                                    |                           |
| Study Coordinator                                                                                                    |                           |
| □ Other                                                                                                    |                           |
|                                                                                                    |                           |
| Study IRB #s * 😧                                                                                                    |                           |
| Please list all Studies IRBs that individual needs to have access to.                                                                                                    |                           |
|                                                                                                    |                           |
| Attachment IP<br>REQUIRED: Please attach the completed and approved Study Voucher Authorization Form AND list of Milestone Payments (ex: initial screenin<br>MANDATORY for Setting Up a New Study. | ng, labs, etc). These are |
| Consent to Collect, Use and Disclose Social Security Number form is REQUIRED for participant payments of \$100 or more.                                                                            |                           |
| Browse No file chosen                                                                                                    |                           |
|                                                                                                    |                           |

If you click on 'Other' role, another field will appear that requires completion.

| User Role *       |  |
|-------------------|--|
| Study Approver    |  |
| Study Coordinator |  |
| ☑ Other           |  |
| Other User Role * |  |
|                   |  |
| L                 |  |

Clicking REQUEST at end for form will complete and submit your request to AP.

## **Request Additional Cards**

After clicking on Request Additional Cards, the below screens will appear. The fields with a red asterisk are required to be completed.

| Request Type *                                                                                   |
|--------------------------------------------------------------------------------------------------|
| Request additional cards                                                                         |
| Description * 🕜                                                                                  |
| Enter General Ticket Description, Description of Changes, etc.                                   |
|                                                                                                  |
|                                                                                                  |
|                                                                                                  |
|                                                                                                  |
| Study IRB# *                                                                                     |
|                                                                                                  |
| Department FOAP * 🕢                                                                              |
| Fund-Organization-Account-Program-(Optional Activity Code): #################################### |
| ***Greenphire can only accept one FOAP.***                                                       |
|                                                                                                  |

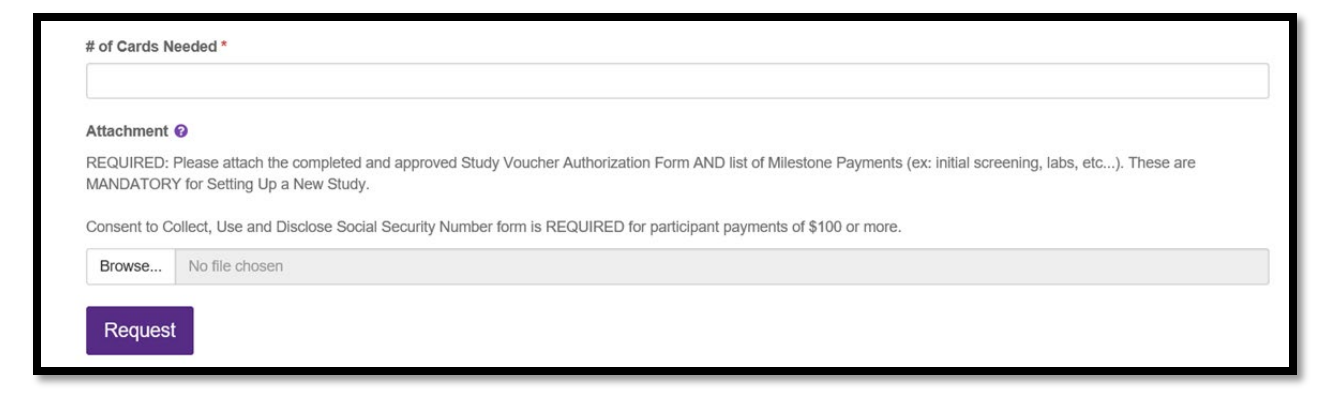

Clicking REQUEST at end for form will complete and submit your request to AP.

#### **Other**

After clicking on Other, the below screen will appear. The fields with a red asterisk are required to be completed.

| Request Type *                                                                                                    |     |
|----------------------------------------------------------------------------------------------------|-----|
| Other                                                                                                    |     |
| Description * 🕢                                                                                                    |     |
| Enter General Ticket Description, Description of Changes, etc.                                                                                                    |     |
|                                                                                                    |     |
|                                                                                                    |     |
|                                                                                                    |     |
|                                                                                                    |     |
| Attachment 📀                                                                                                    |     |
| REQUIRED: Please attach the completed and approved Study Voucher Authorization Form AND list of Milestone Payments (ex: initial screening, labs, etc). These<br>VANDATORY for Setting Up a New Study. | are |
| Consent to Collect, Use and Disclose Social Security Number form is REQUIRED for participant payments of \$100 or more.                                                                               |     |
| Browse No file chosen                                                                                                    |     |
|                                                                                                    |     |
| Request                                                                                                    |     |
|                                                                                                    |     |

Clicking REQUEST at end for form will complete and submit your request to AP.